## VICARE Test Report document for Patient Vital Signs, Body Mass Index and Growth Chart

| Data multiple         Display           Display         Field         Display           Display         Field         Display           Display         Field         Display           Display         Display         Display           Display         Display         Display           Display         Display         Display           Display         Display         Display           Display         Display         Display         Display           Display         Display         Display         Display         Display           Display         Display         Display         Display         Display         Display           Display         Display                                                                                                    | Tested By<br>Test Spread                                                                                  |                                                                                                    | ViCarePlus Team, www.vicareplus.com<br>31/08/2010                                              |                                            |      |
|----------------------------------------------------------------------------------------------------|----------------------------------------------------------------------------------------------------|----------------------------------------------------------------------------------------------------|------------------------------------------------------------------------------------------------|--------------------------------------------|------|
| Image: of testesces in field         Image: Image: Ima                                                                                                    | Val number of testcases<br>Number of testcases passed<br>Number of testcases failed                       |                                                                                                    | 28<br>28<br>0                                                                                  |                                            |      |
| PAIL DUE           Description         PAIL PULL           Description         PAIL PULL PULL           Description         PAIL PULL PULL PULL PULL PULL PULL PULL PU                                                                                                    |                                                                                                    |                                                                                                    |                                                                                                |                                            |      |
| Alter Costs \$175.302(1) (1)Vital signs: Enable a user to electronically record, modify, and netrive a patient's vital signs     Ended a set in minute, height, ended blood pressers.     Water Supervised Display Set Display Set Dis                                                                                                    |                                                                                                    |                                                                                                    |                                                                                                | _                                          |      |
| Instrumentary and a state of the state of electronically record, modify, and retrieve a patient's vital aligned before the state of the state of the state o                                                                                                    |                                                                                                    | TIME ROLL.                                                                                                    |                                                                                                |                                            |      |
| Instrumentary         Instrumentary           V17.03.01.1         1: Disk of the set of height 0: 0.0 million (0: 0.0 million (0: 0.0 milli                                                                                                    | inal Rule Text: §1<br>cluding, at a mini                                                                  | 70.302(f) (1)Vital signs:Enable a user to electronically re<br>mum, height, weight, and blood pressure.                    | ecord, modify, and retrieve a patient's vital s                                                | igns                                       |      |
| Unit Supplied DEST DATA           Decomposition 10:000 (Mits Signer Ford Labors of CH 20 continueus. Whigh 20 bit 30 bits OR 91.32 bits OR 91.32 bits                                                                                                    | 0,                                                                                                    |                                                                                                    |                                                                                                |                                            |      |
| 177 302.11.4 · 1: batis welt 1 single 2: 81 in OR 88 in OR 88 in O                                                                                                    |                                                                                                    | NIST SUPPLIED TEST D                                                                                                    | ΑΤΑ                                                                                            |                                            |      |
| Bit / Eg (627) gm Bood pessure: 110/07         DUTY 10/21.2.12. Excertained (64 Source Control (74 Source Control (74 Source Contro) (74 Source Control (74 Source Control (74 Source Contro                                                                                                    | D170.302.f.1 – 1:  <br>lood pressure: 120                                                                 | Data set 1 :Height: 5 ft 6 in OR 66 in OR 1.67 meters OR 1<br>/80 Vital Signs Test Data - Set 2 Height: 6 ft 1 in OR 73 in | 67 centimeters Weight: 135 lbs OR 61.2 kg OF<br>n OR 1.85 meters OR 185 centimeters Weight:    | 8 6120 gm<br>200 lbs                       |      |
| est an Unit on America Unit to a meteric Control American Chine Control American China China Chi                                                                                                    | R 90.7 kg OR 9070                                                                                         | 0 gm Blood pressure: 110/70 TD170.302.f.1 - 2: Modify P                                                                    | atient Vital Signs Revised Data set 1: Height                                                  | : 5 ft 3 in                                |      |
| 0.980         Capital         Output         South         South         South           Test Chars         Denoted test flexing of the south operation of the south operation operation operation o                                                                                                    | evised Data set 2:                                                                                        | Height: 6 ft 2 in OR 74 in OR 1.88 meters OR 188 cms W                                                                     | eight: 210 lbs OR 95.3 kg OR 9530 gm Blood                                                     | pressure:                                  |      |
| Derived test Requirements DTR173 322.6 - 1 -1: Electronelaty Record Patient Vius Signs         The second Patient Vius Signs           V9_01         Cold Patient Cold The Vision Control Vision Control Vision Contro Vision Control Vision Control Vision Control Vision Co                                                                                                    | 16/80                                                                                                    | Tost Cases                                                                                                    | Output                                                                                         | Statue                                     |      |
| VS. 01       Exect a guadent and create an encoder for hm. Now       PAS         VS. 02       In the fact DAS ST 11 mm (VS. 02.11 mm sector)       The scale as entered correctly and without       PAS         VS. 03       The fact DAS ST 21 mm (VS. 02.11 mm sector)       The scale as entered correctly and without       PAS         VS. 04       The fact DAS ST 22 mm (VS. 02.11 mm sector)       The scale as entered correctly and without       PAS         VS. 04       After entering out all sectors of the scale sector of the scale as entered on the scale scale with the paster secontary       PAS         VS. 04       After entering out all signs data associated with the paster secontary       PAS         VS. 04       Cick Patient/Cilem-Vales-Vale Heators the scale with a scale and the scale scale with the paster secontary       PAS         VS. 04       Cick Patient/Cilem-Vales-Vale Heators the monormal scale with the paster secontary       PAS         VS. 05       Cick Patient/Cilem-Vales-Vale Heators the monormal scale with the scale and scale with the paster secontary       PAS         VS. 04       The vale sign data as exceled on the scale with the paster secontary without any orients on the vale scale with the paster secontary without any orients on the paster secontary without any orients on the vale scale with the paster secontary without any orients on the paster secontary without any orients on the paster secontary without any orients on the paster secontary without any orients on the paster secontary without any orients on the paster secontary without a                                                                                                    | Test Case ID                                                                                              | Derived test Requirements:DTR170.302.e.1 – 1: Electro                                                                      | nically Record Patient Vital Signs                                                             | Status                                     |      |
| International and set of the management of the defaults are entered correctly and without possible of the defaults are entered to are default and without possible of the defaults are entered to are default and without possible of the defaults are entered to an default and the default are entered to an default and the appropriate within the possible of the default are entered to an default and the default are entered to an default and the default are entered to an default and the default are entered to an default and the default are entered to an default and the default are entered to an default and the default are entered to an default and the default are entered to an default and the default are entered to an default and the default are entered to an default and the default are entered to an default are entered to an default are entered to an default are entered to an default are entered to an default are entered to an default are entered to an default are entered to an end are end and the default are end and the default are end and the default are end and the default are end and the default are end and the default are end and the default are end and the default are end and the default are end and the default are end and the default are end and the default are default are def                                                                                                    | VS 01                                                                                                    | Select a patient and create an encounter for him. Now<br>click Patient/Client->Vital Forms->Vitals                         | The EHR function for entering the vital signs<br>data is identified.                           | PASS                                       |      |
| U.C.         The Test Test Test Test Test Test Test Tes                                                                                                    | VS 02                                                                                                    | The Test Data Set 1 from TD170.302.f.1 – 1 is selected<br>and entered in the vitals form                                   | The details are entered correctly and without                                                  | DASS                                       |      |
| VS 0         Detected and enforced in the velocity of measurements         Ormsition         PASS           VS 0         and mode of the velocity of the velocity of the                                                                                                    | V0_02                                                                                                    | The Test Data Set 2 from TD170.302.f.1 – 1 is                                                                              | The data is entered correctly and without                                                      | 1 400                                      |      |
| unblail         unblail         PASS           VS_03         distribution         The is appropriate units for all the value spin<br>distribution of the value spin<br>of the value spin of the value spin<br>of the value spin of the value spin<br>of the value spin of the value spin<br>of the value spin of the value spin of the value spin<br>of the value spin of the value spin of the value spin<br>of the value spin of the value spin of the value spin of the value spin<br>of the value spin of the value spin of the value spin of the value spin of the value spin<br>of the value spin of the value spin of the value spin of the value spin<br>of the value spin of the value spin of the value spin of the value spin<br>of the value spin of the value spin                                                                                                    | VS_03                                                                                                    | selected and entered in the vitals form.<br>Check whether the data is entered in their appropriate                         | omission                                                                                       | PASS                                       |      |
| VS. 00         Ser mining unit.         The displayed in the form.         Interdisplayed in the form.         PAS           VS. 04         After retiring details (lock Save Form.         To TV3 Save Form.         PAS           VS. 05         Click. Patient/Client-Visits-Visits-Vis                                                                                                    |                                                                                                    | units.i.e., the weight is entered in kg or lbs and height in                                                               | There is appropriate units for all the vital size                                              |                                            |      |
| VS         0.4         After entring data cick Sare Form.         Include as sare and and associated with the pass of the exception of the vital signs data recorded during that encounter are listed.         PASS           VS         0.6         Patter 2017.0.322 (1-1.1.1.1.1.1.1.1.1.1.1.1.1.1.1.1.1.1.1                                                                                                    | VS_03                                                                                                    | for mm/hg unit                                                                                                    | data displayed in the form.                                                                    | PASS                                       |      |
| DTRT/0.302.11 - 2: Electronically Modify Patient Vital Sign:           VS.0         Citcl: Preservation of the vital data set 1 error from the vital data set 1 error from the vital data set 1 erro                                                                                                    | VS 04                                                                                                    | After entering details click Save Form.                                                                                    | The data is saved and is associated with the<br>patients encounter                             | PASS                                       |      |
| Cack Patient/Cant-Vitals-Vitals-Vital                                                                                                    |                                                                                                    | DTR170.302.f.1 – 2: Electronically Modify                                                                                  | Patient Vital Signs                                                                            |                                            |      |
| VS 05     encounter are listed.     PASS       VS 06     Cacks the diffusion of the vital data at learned them.     interaction of the vital casa at learned them.     PASS       VS 07     Charpe the data set 1 from T0170 302 L1 1 - to data.     The details are modified correctly without any PASS       VS 08     After modified correctly without any PASS     The details are modified correctly without any PASS       VS 09     After modified correctly without any PASS     The details are modified correctly without any PASS       VS 09     -2 and save it.     The details are modified correctly without any PASS       VS 10     -2 and save it.     The weight is measured.     PASS       VS 11     demographics page and select the vital casa.     The veight is measured with associated with the vital details have appropriate the vital casa.     The palent demographics is listed with casa.       VS 12     Clock PalentiClient-Summary colors for weight yair data with the vital sign data.     All the vital sign data.     PASS       VS 13     Clock PalentiClient-Summary colors for weight yair data.     All the vital sign data.     PASS       VS 14     demographics page and data any ore of the existing with itera spontate measure units associated with itera spontate measure units with their appropriate measure units associated with modified and singlaged with modified and singlaged with modified and singlaged with modified and singlaged with modified and singlaged with modified and singlaged with modified and singlaged with modified and singlaged with modified and s                                                                                                    |                                                                                                    | Click Patient/Client->Visits->Visit History,select any                                                                     | The vital signs data recorded during that                                                      |                                            |      |
| VS.06         TO 170.302.11 - 1.         to detail are optimized interest of the details are modified correctly without any criterian of the details are displayed with modified in the data data like 1 from T0 170.302.11 - 1.         to details are modified correctly without any criterian of the data best and the data are displayed with modified in the data data like 1 from T0 170.302.11 - 1.         The details are modified correctly without any criterian of the data best and the data data like 1 from T0 170.302.11 - 1.         The details are modified correctly without any criterian of the data best and criterian door pressure with a section of the data best and criterian door pressure with modified in the data data like the vital data like the vital data like the vital data like and criterian door pressure with modified in the data data like the vital data like the vital data like the vital data like the vital data like the vital data like the vital data data are displayed with modified in the data section of the demographic lags and data nor criteria bas and kn_and bood pressure with a site of the vital signed atta are societated with that patient are likely with signs details in the vital data like are displayed with modified in the data specified in the data data likely with data likely and data likely with data likely data likely with data likely data likely with data likely data likely with data likely data likely with data likely data likely with data likely data likely data likely with data likely data likely with data likely data likely with data likely data likely data likely data likely with data likely data likely                                                                                                    | VS_05                                                                                                    | encounter that has vital signs data associated with it.<br>Click the edit button of the vital data set 1 entered from      | encounter are listed.<br>The vital form page is displayed with function                        | PASS                                       |      |
| Bits         Ended         Final Lin Lin Lin Lin Lin Lin Lin Lin Lin Lin                                                                                                    | VS_06                                                                                                    | TD170.302.f.1 – 1.                                                                                                    | to edit already entered details                                                                | PASS                                       |      |
| US, 0.0         After modify ing the data is days of 2 of TD/7 302.11.<br>Past spects 1569 V2, 0.65 of data set 2 of TD/7 302.11.<br>The details are modified correctly without any<br>characterization of the data (baracterization of TD/7 302.11.<br>The details are modified correctly without any<br>Check whether all the vital details have appropriate<br>Check whether all the vital details have appropriate<br>The vital details are displayed with modified<br>check whether all the vital details have appropriate<br>DTR173.02.11.3.2 Electronically Retrieve<br>The vital details are displayed with modified<br>details are displayed with modified<br>VS. 12<br>Click the trend button or Click here to view and graph<br>All the vital sign details are displayed<br>With all signs data. In the vitals section of the demographic page<br>Work all signs data. In the vital section of the demographic page<br>With all signs data. In the vital section of the demographic page<br>With all signs data. In the vital section the vital details are displayed<br>With all signs data. In the vital section the vital details in the<br>displayed by modified. The all section the vital details are displayed with<br>in inches and cons, and blood pressure with<br>in sinches and cons, and blood pressure with<br>in ches and cons, and blood pressure with<br>in ches and cons, and blood pressure with<br>in the set and cons, and blood pressure with<br>in the set and cons, and blood pressure with<br>in the set and cons, and blood pressure with<br>in the set and cons, and blood pressure with<br>in the set and cons, and blood pressure with<br>in the set and cons, and blood pressure with<br>in the set and cons, and blood pressur                                                                                                    | VS_07                                                                                                    | set 1 of TD170.302.f.1 - 1 to data<br>set 1 of TD170.302.f.1 - 2                                                           | me details are modified correctly without any<br>omission                                      | PASS                                       |      |
| VS_00       -2 and save it.       PAS         VS_00       -2 and save it.       The velocities measured in the and kg height<br>measure units associated with it.       PAS         VS_10       measure units associated with it.       The velocities measured in the and kg height<br>measure units associated with it.       PAS         VS_11       demographics and height and velocities patient.       The velocities and stage deposition of the velocities<br>measure units associated with it.       PAS         VS_12       Click Petertotient-Summary.       options for velocity and sign details associated with that<br>patient are listed with mean d date<br>(it is the velocities page and did my once the velocities<br>of the resource with the velocities are reflected and is displayed.       PAS         VS_13       Click Petertotient-Summary.       The velocities are reflected and is displayed.       PAS         VS_14       there and sign begins the velocities are reflected and is displayed.       PAS         VS_14       there and sign begins the velocities are reflected and is displayed.       PAS         VS_14       there and sign begins the velocities of the section<br>of the section and the velocities are reflected and is displayed.       PAS         VS_14       there are applied the velocities of the velocities of the option and the velocities of the option and the velocities are reflected and is displayed.       PAS         velocities the final role \$170.3021(r) is achiteret.       Iter is displayed and the velocities are re                                                                                                    | VS_08                                                                                                    | After modifying the data,click Save Form<br>Repeat steps VS_06 for data set 2 form_TD170.202.f.1                           | The details are saved.                                                                         | PASS                                       |      |
| UN_0         -2 and save it.         Omission         PAS           VS_10         Check whether all the vital ideality are appropriate<br>in inchean dorms, and blood pressure with<br>the vital ideality are displayed with modified<br>PASS         PASS           VS_11         After doing all the branges Cick the patient<br>the vital ideality are displayed with modified<br>PASS         PASS           VS_12         Click Patient/Client-Summary<br>Click the tend buttory of the vital ideality are displayed with modified<br>PASS         PASS           VS_13         Click Patient/Client-Summary<br>Click the tend buttory of the vital ideality are displayed with that<br>all asys data. Not eheck the vital ideality are displayed with that<br>all asys data. Not eheck the vital ideality are displayed with that<br>all asys data. Not eheck the vital ideality are displayed with<br>their appropriate measure units         PASS           VS_14         Check whether all the vital ideality are displayed with<br>their appropriate measure units         The everptit is displayed with<br>in mohes are reflected and is displayed<br>with their appropriate measure units         PASS           VS_14         Check whether all the vital ideality and weight<br>the singlay dot mass index. Automatically calculate<br>display body mass index. BMI) bases index. Automatically calculate<br>and display body mass index. BMI) bases index. Automatically calculate<br>are display body mass index. BMI) bases index. Automatically calculate<br>are display doty mass index. BMI) bases index. Automatically calculate<br>and display body mass index. BMI) bases index. Automatically calculate<br>are display doty mass index. BMI) bases index. BMI bases<br>are displayed doty mass index. BMI bases andisplayed doty mass<br>index are                                                                                                    |                                                                                                    | <ul> <li>– 1. and modify the data to data set 2 of TD170.302.1.1</li> </ul>                                                | The details are modified correctly without any                                                 | _                                          |      |
| Check whether all the vital details have appropriate<br>measure units associated with .         innerties and crist, and blood pressure with<br>measure units associated with the<br>measure units associated with mediated<br>page.         PASS<br>The vital details are displayed with mediated<br>page.           VS_11         Click Patient/Client-Summary         Pass of<br>page.         Pass<br>Plant Vital Signs<br>Plant Vital Sign | VS_09                                                                                                    | - 2 and save it.                                                                                                    | omission<br>The weight is measured in lbs and kg.height                                        | PASS                                       |      |
| vs.         Immuno         Immuno         Immuno         PASS           VS         11         Alter coing althous the changes, cuts the potent         The value actuals are displayed with modified         PASS           VS         12         Click The changes, cuts the potent         The potent dired acques, cuts the section of the demographic sis is section at the value section of the demographic sis is section at the value section of the demographic sign and the value section of the demographic sign at the section of the demographic sign at the value section of the demographic sign at the value section                                                                                                    | 10 10                                                                                                    | Check whether all the vital details have appropriate                                                                       | in inches and cms, and blood pressure with                                                     |                                            |      |
| VS_11         Jemographics page and select the vitals         PAss           VS_12         Click Patient/Client-Summary         The patient demographics is listed with<br>options for viewing vital signs details         PAss           VS_13         Click the trend vution or "Click here to view and graph<br>all vitals ign data Now check the vital sed end organic page patient are listed with time and date         PAss           VS_14         Go to encounter page and details are displayed with<br>the appropriate page         The changes are reflected and is displayed<br>the appropriate measure units         PAss           VS_14         demographics page         The view grit 3 displayed in the and kg height<br>with sign data set of the vital data set displayed with<br>the appropriate measure units         The changes are reflected and is displayed<br>patient and block pressure with<br>mmhg         PAss           VS_14         The data set of the vital data set displayed with<br>the appropriate measure units         The vital sign data set display body mass index. Automatically calculate<br>display body mass index (BM) patient and weight.         The changes are reflected and is displayed<br>patient data set provided in<br>mmhg         PAss           VT0.302.12 - 1: Calculate and Display Body Mass index (BM) patient and weight.         The vital sign data set displayed body mass index. Automatically calculates<br>display body mass index (BM) patient and weight.         The vital sign data set displayed bit is displayed bit is displayed bit is displayed bit is displayed bit is displayed bit is displayed bit is displayed bit is displayed bit is displayed bit is displayed bit is displayed bit is displayed                                                                                                    | VS_10                                                                                                    | After doing all the changes, Click the patient                                                                             | The vital details are displayed with modified                                                  | PASS                                       |      |
| VS         12         Click PatterrClient-Summary         PASS           VS         13         Click PatterrClient-Summary         options for viewing vital signs details         PASS           Click TatterrClient-Summary         Options for viewing vital signs details associated with that<br>all vitals', in the vitals seed on of the execting<br>wital signs data. Now check the vital details are displayed with<br>in the appropriate measure units         PASS           VS         14         The changes are reflected and is displayed<br>(changes are reflected and is displayed by<br>their appropriate measure units         PASS           VS         14         The changes are reflected and is displayed<br>(changes are reflected and is displayed by<br>their appropriate measure units         The visit is displayed by the site of their<br>mmbrg         PASS           VS         14         Their appropriate measure units         The visit is displayed by<br>their appropriate measure units         The visit is displayed by<br>their appropriate measure units         The visit is displayed by<br>their appropriate measure units of<br>their appropriate measure units of<br>their appropriate measure units of<br>their appropriate measure units of<br>their and weight and weight rule or during the<br>prost and weight and weight rule or during the<br>time of d.         The visit signs data are saved and are<br>displayed along With encounter details. The<br>propriate measure<br>units of the the site or visit or the site or their site of the site<br>appropriate measure units of<br>their and weight and weight rule to during the<br>prost and their site or their site of the site of the site<br>appropriate measure<br>data are saved and are<br>displayed along With encoun                                                                                                    | VS_11                                                                                                    | demographics page and select the vitals                                                                                    | changes<br>e Patient Vital Signs                                                               | PASS                                       |      |
| VS         12         Click Patient/Client-Summary         options for viewing vital sign details         PASS           VS         13         Click he there durbulon or "Click khere to view and graph.         All the vital sign details associated with that<br>all vitals in the vital essention of the demographic grap<br>(G to encounter happs and edit any ore of the exerting<br>vital sign data. Now check the vital detail in the<br>G to encounter happs and edit any ore of the exerting<br>vital sign adda. Now check the vital details are displayed with<br>their appropriate measure units         PASS           VS         14         Check whether all the vital details are displayed with<br>their appropriate measure units         PASS           VS         14         Check whether all the vital details are displayed with<br>their appropriate measure units         PASS           VS         14         The wappit is displayed in the appropriate<br>applier to test the final rule \$170.3021/2 + 100 meters OR 160 centimeters Weight<br>Click Weight With 21.8 2 / Viewight 13.0 No wappit 13.0 No wappit 13.0 No No No No No No No No No No No No No                                                                                                    |                                                                                                    | Direito.302.1.1 = 5. Electromeany Retriev                                                                                  | The patient demographics is listed with                                                        |                                            |      |
| Click the ternd button or "Click here to view and graph<br>abent are listed with that<br>patent are listed with the and date         PASS           Go to encounter page and edit any one of the existing<br>vital signs data how check the vital details in the<br>exemption of the setting vital setting data how check the vital details are displayed with<br>the appropriate measure units         The changes are reflected and is displayed<br>mm/hg         PASS           Check whether at libe vital details are displayed with<br>their appropriate measure units         The changes are reflected and is displayed<br>and display body mass index (EM) based on a patient with sign and wight.         PASS           VS_14         Check whether at height and wight.         The changes are reflected and is displayed<br>display body mass index (EM) based on a patient wight.         The changes are reflected and is displayed<br>and display body mass index (EM) based on a patient wight.         PASS           VT0.302.121: Calculate and Display Body Mass index (EM) based are 11-Height 5 fb in CR 1.67 meters CR 160 centimeters Weight 210 bo CR 95.3 kg<br>95.300 gm Calculated BMI: 23 3%Height 61 2 in CR 1.8 meters CR 188 centimeters Weight 210 bo CR 95.3 kg<br>95.300 gm Calculated BMI: 23 %Height 61 2 in CR 1.8 meters CR 188 centimeters Weight 210 bo CR 95.3 kg<br>95.300 gm Calculated BMI: 23 %Height 61 2 in CR 1.8 meters CR 188 centimeters Weight 210 bo CR 95.3 kg<br>95.300 gm Calculated BMI: 23 %Height 61 2 in CR 1.8 meters CR 188 centimeters Weight 210 bo CR 95.3 kg<br>95.300 gm Calculated BMI: 23 %Height 61 2 in CR 1.8 meters CR 188 centimeters Weight 210 bo CR 95.3 kg<br>95.300 gm Calculated BMI: 23 %Height 61 2 in CR 1.8 meters CR 188 centimeters Weight 210 bo CR 95.3 kg<br>95.300 gm Calculated BMI: 23 %Height 61 2 in CR 1.8 meters CR 180 centimeters Weight 210 bo CR 95.3 kg                                                                                                    | VS_12                                                                                                    | Click Patient/Client->Summary                                                                                              | options for viewing vital signs details                                                        | PASS                                       |      |
| VS_14       Construction the second of the other density space page       PASS         VS_14       demographics page       PASS         Check whether all the vital details are displayed with<br>their appropriate measure units       The weight is displayed in the and to due<br>their appropriate measure units       PASS         FINAL RULE:       EINAL RULE:       EINAL RULE:       EINAL RULE:         State of their appropriate measure units       In order to the second to the second to the seco                                                                                                    | VC 12                                                                                                    | Click the trend button or 'Click here to view and graph                                                                    | All the vital sign details associated with that                                                | DACC                                       |      |
| Visit signs data Now check the vital detail in the<br>demographics page         The changes are reflected and is displayed<br>in inches and kg, height<br>in inches and cons, and blood pressure with<br>mining         PASS           VS_14         Check whether all the vital details are displayed with<br>in inches and cons, and blood pressure with<br>mining         PASS           It is the imporportate measure units<br>in inches and cons, and blood pressure with<br>mining         PASS           It is the imporportate measure units<br>in the start of the imporportate measure units<br>in the start of the imporportate measure units<br>mining         PASS           It is the imporportate measure units<br>in the start of the imporportate measure units for<br>height and weight, and weight, and enter the<br>BMI_01         The values are entered correctly and without<br>in the start of the data set provide in<br>the dist and weight, at the time of entry or during the<br>import and weight, at the time of entry or during the<br>immed of the bMI is correctly calculated BMI and check whether<br>the BMI and weight, at the time of entry or during the<br>immed of the BMI is correctly calculated BMI and check whether<br>the BMI is correctly calculated BMI and check whether<br>the BMI is correctly calculated BMI and check whether<br>the BMI is correctly calculated BMI and check whether<br>the BMI is correctly calculated in her         PASS           BMI_05         Click Save Form         FINAL RULE:         The vital signs data set set of the BMI is correctly calculated<br>bMI and the BMI is correctly calculated BMI and check whether<br>the BMI is correctly calculated BMI and check whether<br>the BMI is correctly calculate BMI and check whether<br>BMI_05         PASS           BMI_05         Click Save Form <t< td=""><td>V3_13</td><td>Go to encounter page and edit any one of the existing</td><td>patient are listed with time and date</td><td>FAGO</td></t<>                                                                                                    | V3_13                                                                                                    | Go to encounter page and edit any one of the existing                                                                      | patient are listed with time and date                                                          | FAGO                                       |      |
| Open         Open         The weight is displayed in the and kg.height in inches and kg.height in inches and kg.height in inches and kg.height in mm/hg         PASE           VS. 14         The weight is displayed in the and kg.height in inches and kg.height in inches and kg.height in mm/hg         PASE           FINAL RULE:           State the final rule §170.302(f)(2) is achieved. Final Rule:Calculate body mass index. (BM) Dased on a patient's height and weight.         NUME SUPPLIED TEST DATA           NT3 SUPPLIED TEST DATA           NT3 SUPPLIED TEST DATA           NT3 SUPPLIED TEST DATA           NT3 SUPPLIED TEST DATA           NT3 SUPPLIED TEST DATA           NT3 SUPPLIED TEST DATA           NT3 SUPPLIED TEST DATA           NT3 SUPPLIED TEST DATA           NT3 SUPPLIED TEST DATA           NT3 SUPPLIED TEST DATA           NT3 SUPPLIED TEST DATA           The values are entered correctly and without paint and weight. To TO 3: 0: 2: 1: 0: 0: 0: 0: 0: 0: 0: 0: 0: 0: 0: 0: 0:                                                                                                    | VS 14                                                                                                    | vital signs data.Now check the vital detail in the<br>demographics page                                                    | The changes are reflected and is displayed                                                     | PASS                                       |      |
| Check whether all the vital defails are displayed with         In inches and cms and blood pressure with         PASS           VS.14         THAL RULE:         Inches and cms and blood pressure with         PASS           est Objective: To test the final rule §170.302(f(2) is a chieved. Final Rule:Calculate dody mass index. (Automatically calculate display body mass index. (BMI) based on a patient's height and weight.         The inches and comparison of the rule of the rule of the r                                                                                                    | 101                                                                                                    |                                                                                                    | The weight is displayed in lbs and kg,height                                                   |                                            |      |
| FINAL RULE:           st Objective:To test the final rule §170.302(f)(2) is achieved. Final Rule:Calculate body mass index. Automatically calculate display body mass index (BMI) based on a patient's height and weight.           M170.302.f.2 - 1: Calculate and Display Body Mass Index (BMI)         Data set 1:Height: 5 ft 6 in OR 1.67 meters OR 167 centimeters length: 135 lbs OR 61 2 kg OR 61.2 kg OR 61.2 kg O                                                                                                    | VS !4                                                                                                    | Check whether all the vital details are displayed with<br>their appropriate measure units                                  | in inches and cms,and blood pressure with<br>mm/hg                                             | PASS                                       |      |
| 170.302.121: Calculate and Display Body Mass Index (BMI) Data set 11+leight: 5 ft 6 in OR. 167 meters OR 176 centimeters weight: 150 is 0 R 61 24 go R 61 20 go m Calculated BMI: 23.3)+leight: 6 ft 2 in OR 1.86 meters OR 186 centimeters Weight: 210 lbs OR 95.3 kg 85.300 gm Calculated BMI: 23.3)+leight: 6 ft 2 in OR 1.86 meters OR 186 centimeters Weight: 210 lbs OR 95.3 kg 85.300 gm Calculated BMI: 23.3)+leight: 6 ft 2 in OR 1.86 meters OR 186 centimeters Weight: 210 lbs OR 95.3 kg 85.300 gm Calculated BMI: 27         Select Patient/Client-Vital Forms-Vitals and enter the height and weight at the time of entry or during the time of Check whether there are appropriate measure units for height and weight, at the time of entry or during the appropriate measure and the BMI gate measure and the time of the gate measure and the BMI gate measure and the time of the BMI gate measure and the BMI gate measure and the BMI gate and and the BMI gate and and the BMI gate and the BMI gate and the BMI gate and and the BMI gate and and the BMI gate and and the BMI gate and and the BMI gate and the BMI gate and and the BMI gate and and the BMI gate and and the BMI gate and and the BMI gate and and the BMI gate and and the BMI gate and the BMI gate and gate and gate and gate and gate and gate and gate and                                                                                                    | d display body n                                                                                          | nass index (BMI) based on a patient's height and weight<br>NIST SUPPLIED TEST D                                            | ATA                                                                                            |                                            |      |
| eight 158 bK 61 2 kg 04 81,200 gm Calculated BMI: 21         Select Patient/Client->Vital Forms->Vitals and enter the height and weight 27 bits 06 85 3 kg           Select Patient/Client->Vital Forms->Vitals and enter the height and weight and weight form the data set provided in the third of the walkes are entered correctly and without patient in the origin and weight and weight at the time of entry or during the data set provided in the second set of the second set of t                                                                                                    | D170.302.f.2 – 1: 0                                                                                       | Calculate an d Display Body Mass Index (BMI) Data set                                                                      | 1:Height: 5 ft 6 in OR 1.67 meters OR 167 cent                                                 | imeters                                    |      |
| 8 95.300 gm Calculated BMI: 27       Select Patient/ClientVital FormsVitals and enter the height and weight form the data set provided in The values are entered correctly and without on sission       The values are entered correctly and without on sission         BMI_01       Check whether there are appropriate measure units for pressure data       The values are entered correctly and without on sission       PASS         BMI_02       time of       After entering height and weight inty to enter the blood pressure data       PASS         BMI_03       Using the formula-weights in kilograms/(heights in metre?), nanually, calculated BMI and check whether the BMI is accurately calculated in her       PASS         BM_04       the BMI is correctly calculated in her       The vital signs data are saved and are displayed along with encounter detals. The BMI and the BMI scorrectly calculated in her       PASS         BM_05       Click Save Form       FINAL RULE:       PASS         Stobjective:To test the final rule §170.302(f)(3) is achieved. Final Rule:Plot and display growth charts. Plot and electronical splay, upon request, growth charts 2.20 years old.       NITS SUPPLIED TEST DATA         The Value Size of the size of the displate on a Growth Chart Test Data for male patient 1)Age: 3 years old. Height 4 ft 3 in OR 3.28 (OR 32.000 gm Z)pate 3 years old Height 4 ft 8 in OR 1.22 meters OR 142 cm eleight 7.0 the OR 3.28 (OR 32.000 gm Z)pate 3 years old Height 4 ft 8 in OR 1.22 meters OR 142 cm eleight 7.0 the Size A Size old Height 4 ft 8 in OR 1.22 meters OR 142 cm eleight 7.0 the Size A Size old Height 4 ft 8 in OR 1.22 meters OR 1                                                                                                    | s OR 59 kg OR 59                                                                                          | 01.2 kg OR 61,200 gm Calculated BMI: 21.8 2)Height: 51<br>,000 gm Calculated BMI: 23 3)Height: 6 ft 2 in OR 1.88 m         | eters OR 188 centimeters Weight: 210 lbs OR                                                    | 95.3 kg                                    |      |
| height and weight from the data set provided in<br>TD 170 302.12 - 1.         The values are entered correctly and without<br>omission         PASS           BMI_02         Check whether there are appropriate measure units for<br>height and weight, at the time of entry or during the<br>group data in their<br>appropriate measure<br>After entering height and weight try to enter the blood<br>pressure data         PASS           BMI_03         Using the formula weights in kilograms(/heights in<br>metre?), nanually, calculated BMI and check whether<br>BM_04         PASS           BM_05         Click Save Form         The vital signs data are saved and are<br>displayed along with encounter detals. The<br>BMI and the BMI scorrectly calculated in her         PASS           BM_05         Click Save Form         The Vital signs data are saved and are<br>displayed along with encounter detals. The<br>BMI and the BMI Status are also displayed.         PASS           BM_05         Click Save Form         FINAL RULE:         PASS           BM_05         Click Save Form         SIST SUPPLIED TEST DATA         PASS           D170.302.13 - 1: Plot and Display Data on a Growth Chart Test Data for male patient: 1/Age: 3 years oid height: 2 ft 10 in OR<br>setters OR R5 (kg OR 16:000 gm 2/Age: 9 years oid.         NIST SUPPLIED TEST DATA           D170.302.13 - 1: Plot and Display Data on a Growth Chart Test Data for male patient: 1/Age: 3 years oid height: 4 ft in OR R3 kg OR<br>3000 gm.         Requisities: Six Patient records(3 male and 5 female) are selected with ages conformed to the data set provided in<br>170.302.13 - 1           D170.302.13 -                                                                                                    | R 95,300 gm Calc                                                                                          | ulated BMI: 27<br>Select Patient/Client->Vital Forms->Vitals and enter the                                                 |                                                                                                |                                            |      |
| BMI_01         Introduct 2 = 1;<br>Check whether there are appropriate measure units for<br>height and weight, at the time of entry or during the<br>time of         Diffusion         PASS           BMI_03         Direstition         After entering height and weight, try to enter the blood<br>pressure data (he BMI is displayed in the BMI<br>meter 2) namually calculate BMI and check whether<br>the BMI is correctly calculate BMI and check whether<br>the BMI is correctly calculate BMI and check whether<br>the BMI is correctly calculate BMI and check whether<br>the BMI is correctly calculate BMI and check whether<br>BM_04         The Vital signs data are saved and are<br>displayed along with encounter details.<br>The Vital signs data are saved and are<br>displayed along with encounter details.<br>BMI and the BMI Status are also displayed.         PASS           BM_05         Click Save Form         FINAL RULE:         ENAL RULE:           BM_05         Click Save Form         FINAL RULE:         ENAL RULE:           BM_05         Click Save Form         ENAL RULE:         ENAL RULE:           BM_05         Click Save Form         ENAL RULE:         ENAL RULE:           D170.302.13 - 1: Plot and Display Data on a Growth Chart Test Data for male patient 11/Age: 3 years old Height 2 ft 10 in OR<br>setters OR R 60 K 02 K 20 QG 32.00 gm Test Data for Female Patient 1: Plot are old Height 2 ft 10 in OR<br>setter SL 80 R 61 K 60 C R 12 meters OR 142 cm Weight 7 5 ib SD R 24 k QG R 24 years old Height 4 ft is in CR 1.42 meters OR 142 cm Weight 7.5 ib SD R 34 k QG R 10 TO 170.302.13 - 1           D170.302.13 - 1         The data is entered corecetly without<br>omission and is stored in the resercu                                                                                                    | DML 04                                                                                                    | height and weight from the data set provided in                                                                            | The values are entered correctly and without                                                   |                                            |      |
| height and weight, at the time of entry or during the         There is feature for entering data in their         PASS           BML 02         Lime of         As soon as the height and weight are entering height and weight are the blood entered. The BML of the BML is displayed in the BML is correctly calculated in her         PASS           BML 03         pressure data         Imput field         PASS           BML 04         Using the formulaxweights in klograms/(heights in metre?2),manually calculate BML and heck whether the BML is accurately calculated in her         The Vital signs data are saved and are displayed along with encounter details. The BML of Click Save Form         The vital signs data are saved and are displayed along with encounter details. The BML of DS/ECLICK Save Form         PASS           INTAL RULE:           INTAL RULE:           INTO SUG(1/G) is a chieved. Final Rule:Plot and display growth charts. Plot and electronical papy, upon request, growth charts for patient 2-20 years old.           INTO SUG(1/G) is a chieved. Final Rule:Plot and display growth charts. Plot and electronical papy. upon request, growth charts for patient 2-20 years old.           INTO SUG(1/G) and Display Data on a Growth Chart. Test Data for male patient: 11Age: 3 years old Height 2 ft 10 in OR 100 gm 2/Age: 9 years old Height: 4 ft an IOR 1.42 meters OR 120 cm relight: 50 ks 0CR 18 kg OR 14 kg OR 14 kg OR 14 kg OR 1107 0.02 ft.3 - 1           The data Display Data on a Growth Chart Test Data for male patient: 11Age: 3 wears old. Height: 4 ft an IOR 1.42 meters OR 142 cm Weight: 51                                                                                                    | BMI_01                                                                                                    | Check whether there are appropriate measure units for                                                                      | omission                                                                                       | PASS                                       |      |
| Diff         Diff         Diff<         Diff<         Diff< <thdiff< th="">         Diff&lt;&lt;         Diff&lt;&lt;</thdiff<>                                                                                                    | BML 02                                                                                                    | height and weight, at the time of entry or during the                                                                      | There is feature for entering data in their                                                    | DASS                                       |      |
| Image         Anter entering neight and weight up to enter the blood<br>pressure data         enter enter and the grams/(heights in<br>metre?), nanually, calculated BMI and check whether<br>the BMI is correctly calculated in her         PASS           BM_04         the BMI is correctly calculated in her         The Vital sign data are saved and are<br>displayed along with encounter details. The<br>displayed along with encounter details. The<br>displayed along with encounter details. The<br>displayed along with encounter details. The<br>displayed along with encounter details. The<br>displayed along with encounter details. The<br>displayed along with encounter details. The<br>displayed along with encounter details. The<br>displayed along with encounter details. The<br>displayed along with encounter details. The<br>displayed along with encounter details. The<br>display. upon request, growth charts for patients 2-20 years old.         PASS           FINAL RULE:           Vita and Display Data on a Growth Chart Test Data for male patient 1)Age: 3 years old. Height 2 ft 10 in OR<br>Be meters OR 86 cm. Weight: 30 its OR 14 kg OR 14.000 gm. 2/Age: 10 years old. Height 4 ft 3 in OR 1.29 meters OR 122 cm<br>displt: 35.2 to BC K 8 kg OR 16.000 gm. 2/Age: 3 years old Height 4 ft 3 in OR 1.29 meters OR 122 cm<br>displt: 35.2 to BC K 8 kg OR 16.000 gm. 2/Age: 3 years old Height 4 ft 3 in OR 1.29 meters OR 142 cm<br>displt: 35.2 to BC K 8 kg OR 16.000 gm. 2/Age: 3 years old Height 4 ft 3 in OR 1.29 meters OR 142 cm<br>displt: 35.2 to BC K 8 kg OR 16.000 gm. 2/Age: 3 years old Height 4 ft 3 in OR 1.29 meters OR 142 cm<br>displt: 35.2 to BC K 8 kg OR 16.000 gm. 2/Age: 3 years old Height 4 ft 3 in OR 1.29 meters OR 142 cm<br>displt: 35.2 to BC K 9 kg OR 16.000 gm. 2/Age: 3 years old Height 4 ft 3 in OR 1.29 meters OR 142 cm<br>displt: 35.2 to BC K 8 kg OR 16.000 gm. 2/Age: 3 years old Height 4 ft 3 in OR 1.29 meters OR 1                                                                                                    | JIVII_UZ                                                                                                  |                                                                                                    | As soon as the height and weight are                                                           |                                            |      |
| Using the formula weights in kilograms/(heights in<br>metre*2) manually calculated BMI and check whether<br>the BMI is correctly calculated in her         The BMI is accurately calculated         PASS           BM_04         The Vital signs data are saved and are<br>displayed along with encounter details. The<br>BMI and the BMI Status are also displayed.         PASS           BM_05         Click Save Form         FINAL RULE:         BMI and the BMI Status are also displayed.         PASS           stopplay, upon request, growth charts of patients 2-20 years old.         INST SUPPLIED TEST DATA         NIST SUPPLIED TEST DATA           P170.302.13 1: Plot and Display Data on a Growth Chart Test Data for male patient 1)Age: 3 years old, Height 2 ft 10 in OR<br>Semetros OR 80 m. Weight: 30 its OR 14 kg OR 14 000 gm 2)Age: 4 years old. Height: 4 ft 3 in OR 1.29 meters OR 122 cm<br>(selight: 52, L Bor 16 kg OR 16,000 gm 2)Age: 9 years old. Height: 4 ft 3 in OR 1.29 meters OR 122 cm<br>(selight: 52, L Bor 16 kg OR 16,000 gm 2)Age: 9 years old. Height: 4 ft 3 in OR 1.29 meters OR 34 go<br>(300 gm) meters OR 83 cm 10 Meight: 5 th Bor 16 kg OR 16,000 gm 2)Age: 9 years old. Height: 4 ft 3 in OR 1.29 meters OR 132 cm<br>(300 gm) meters OR 130 cm 10 ft 10 mOR 10 ft 10 mOR 30 kg OR 12,000 mm 2)Age: 9 years old. Height: 4 ft 3 in OR 1.29 meters OR 132 cm<br>(300 gm) meters OR 130 cm 10 ft 10 mOR 10 motors on all stored in the respective<br>(300 gm) meters OR 130 cm 12,000 mm 2)Age: 9 years old. Height: 4 ft 2 meters OR 142 cm Weight: 75 lbs OR 34 kg OR<br>(300 gm) meters of the 16 go R 10,000 gm 2)Age: 9 years old. Height: 4 ft 3 in OR 1.29 meters OR 132 cm<br>(300 gm) meters of the 10 ft 10 mOR 35 kg OR 10,000 gm 2)Age: 9 years old. Height: 4 ft 3 in OR 1.29 meters OR 132 cm<br>(300 gm) meter of the 16 go R 10,000 gm 2)Age: 9 years old. Height: 4 f                                                                                                    | BMI_03                                                                                                    | Alter entering neight and weight ,try to enter the blood<br>pressure data                                                  | entered, the BMI is displayed in the BMI<br>input field                                        | PASS                                       |      |
| BM_04         Interest 2, instructive calculated in her         The BM is accurately calculated         PASS           BM_05         Click Save Form         The vital signs data are saved and are displayed along with encounter details. The BM is accurately calculated         PASS           BM_05         Click Save Form         ENAL RULE:         The vital signs data are saved and are displayed along with encounter details. The BM is accurately calculated         PASS           stopping upon request, growth charts for patients 2-20 years old.         INST SUPPLIED TEST DATA         NIST SUPPLIED TEST DATA           1770.302.13 - 1: Plot and Display Data on a Growth Chart. Test Data for male patient 11Age: 3 years old Height 2 ft 10 in OR ft 30, OR 14 k00 OR 14 000 gm 2/Age: 4 years old.         129 meters OR 122 cm           1000 gm         PASS         Pass Sign 2, Sign 2,                                                                                                    |                                                                                                    | Using the formula:weights in kilograms/(heights in                                                                         |                                                                                                |                                            |      |
| BM_05         Click Save Form         The vital signs data are saved and are displayed along with encounter details. The BMI and the BMI Status are also displayed.         PASS           FINAL RULE:           st Objective:To test the final rule §170.302(f)(3) is achieved. Final Rule:Plot and display growth charts. Plot and electronical splay, upon request, growth charts for patients 2-20 years old.         MT0.302.13 - 1: Plot and Display Data on a Growth Chart Test Data for male patient 1)Age: 3 years old , Height: 20 to R 14 kg OR 14,000 gm 2/Age: 10 years old .Height: 31 n OR 1.25 meters OR 29 cm           MT0.302.13 - 1: Plot and Display Data on a Growth Chart Test Data for male patient 1)Age: 3 years old , Height: 21 h I o OR 30 meters OR 29 cm         Select on 22 kg OR 32,000 m 20 kge: 9 years old Height: 41 h I o OR 1.25 meters OR 129 cm           MT0.302.13 - 1: Plot and Display Data on a Growth Chart Test Data for male patient 0: Algo: 0 wars old Height: 41 h I o OR 30 meters OR 29 cm         Select OR ME 120 m CM 120 m CM                                                                                                    | BM_04                                                                                                    | the BMI is correctly calculated in her                                                                                     | The BMI is accurately calculated                                                               | PASS                                       |      |
| BM_05         Click Save Form         displayed along with encounter details. The<br>BMI and the BMI Status are also displayed.         PASS           FINAL RULE:           Image: Status are also displayed.         PASS           STAL RULE:           Image: Status are also displayed.         PASS           STAL RULE:           Image: Status are also displayed.         PASS           STAL RULE:           Image: Status are also displayed.         PASS           STAL RULE:           Image: Status are also display Data on a Growth Chart. Test Data for male patient:         10 (and Display Data on a Growth Chart. Test Data for male patient:         10 (and R2 and R2 and R                                                                                                    |                                                                                                    |                                                                                                    | The vital signs data are saved and are                                                         |                                            |      |
| EM         Using and the shill status are also displayed.         PAss           FINAL RULE:           FINAL RULE:           St Objective: To test the final rule §170.302(f)(3) is achieved. Final Rule:Plot and display growth charts. Plot and electronical splay, upon request, growth charts for patients 2.20 years old.           NIST SUPPLIED TEST DATA           MT0.302(f) and Display Data on a Growth Chart Test Data for male patient 1)Age: 3 years old , Height: 2 ft 10 in OR           86 cm. Wreight: 30 lbs OR 14 kg OR 14,000 gm 2/Age: 10 years old. Height: 4 th 3 in OR 1.20 meters OR 82 cm           Bit Data on a Growth Chart Test Data for male patient 1)Age: 3 years old , Height: 2 ft 10 in OR           MT0.302(f) a 2.000 gm 2/Age: 9 years old.           The data Size of the kg OR 16.000 gm 2/Age: 9 years old Height: 4 H 8 in OR 1.42 meters OR 142 cm           Advector of the kg OR 16.000 gm 2/Age: 9 years old Height: 4 H 8 in OR 1.42 meters OR 142 cm           The data is entered correctly without           The data is solved in the respective           PASS           GC 0.01           Select one male and female patient out of the six and income any objective in optical measure units for patient ecord           Check whether the growth chart is plotted for height a gains tage in the patient data           Check whether the growth chart                                                                                                    | D14 05                                                                                                    |                                                                                                    | displayed along with encounter details. The                                                    |                                            |      |
| FINAL RULE:           at Objective:To test the final rule §170.302/(1)(3) is actived. Final Rule:Plot and display growth charts. Plot and electronical aplay, upon request, growth charts 2:20 years old.           NIST SUPPLIED TEST DATA           MIST SUPPLIED TEST DATA           MIST SUPPLIED TEST DATA <td colspan<="" td=""><td>BM_05</td><td>Click Save Form</td><td>BMI and the BMI Status are also displayed.</td><td>PASS</td></td>                                                                                                    | <td>BM_05</td> <td>Click Save Form</td> <td>BMI and the BMI Status are also displayed.</td> <td>PASS</td> | BM_05                                                                                                    | Click Save Form                                                                                | BMI and the BMI Status are also displayed. | PASS |
| st Objective:To test the final rule §170.302(f)(3) is achieved. Final Rule:Riot and display growth charts. Plot and electronical splay, upon request, growth charts for patients 2-20 years old.<br>INST SUPPLIED TEST DATA INTO A splay of the splay of the                                                                                                    |                                                                                                    | FINAL RULE:                                                                                                    |                                                                                                |                                            |      |
| Select one male and female patient size of patients decomporation and is found in vital signs data are displayed in the patient data weight.         The read are appropriate measure units for patients decomporation in vital spect of consisting and weight.           GC_06         Check whether the growth chart is plotted for weight weight weight against age GC_07         Check whether the growth chart is plotted for weight weight meet         PASS           GC_07         age for male patients.         plotted for weight against age GC_07         Pass         PASS           GC_07         age for male patients.         plotted for weight against age.         PASS         The chart is plotted for weight age.         PASS           GC_07         age for male patients.         plotted for weight age.         PASS         The chart is plotted for weight age.         PASS           GC_04         Check whether the growth chart is plotted for weight.         The chart is plotted for height age.         PASS           GC_05         bitton         Nite of the growth chart is plotted for weight age.         PASS         The chart is plotted for height age.         PASS           GC_06         bitton         patients denoration age.         plotter the age.         PASS           GC_07         age for male patients.         plotter the age.         PASS         The chart is plotted for height against age.           GC_07         age for male patients.                                                                                                    | st Objective:To t                                                                                         | est the final rule §170.302(f)(3) is achieved. Final Rule:                                                                 | Plot and display growth charts. Plot and elec                                                  | tronical                                   |      |
| 170.302.13       1: Plot and Display Data on a Growth Chart. Test Data for male patient       1)Age: 3 years old, Height: 2 ft 10 in OR         86 meters OR 86 cm, Weight: 30 lbs OR 14 kg OR 14000 gm       2)Age: 10 years old, Height: 31 in OR 1.29 meters OR 126 cm         96 meters OR 86 cm, Weight: 30 lbs OR 14 kg OR 14000 gm       2)Age: 10 years old, Height: 31 in OR 1.29 meters OR 126 cm         96 meters OR 86 cm, Weight: 30 lbs OR 16 kg OR 16,000 gm       1 hords Formale Patient: 1)Age: 4 years old Height: 31 in OR 1.29 meters OR 34 kg OF         900 gm       executed and 5 female) are selected with ages conformed to the data set provided in         1770.302.131       The data is entered correctly without         000 gm       Check whether the reap apropriate measures for         000 gm       Check whether the reap appropriate measures for         000 gm       Check whether the growth chart is plotted for height and weight.         000 gm       Executed and trains appropriate measures for         000 gm       The reader and age is associated with         000 gm       Check whether the growth chart is plotted for height and weight.         0170.302.131       The reader and age is displayed with optiang weight and weight.         02 check whether the growth chart is plotted for height and weight.       PASS         02 check whether the growth chart is plotted for height weight and weight.       The chart is plotted for height against age. <td< td=""><td>splay, upon requ</td><td>est, growth charts for patients 2-20 years old.<br/>NIST SUPPLIED TEST D</td><td>ATA</td><td></td></td<>                                                                                                    | splay, upon requ                                                                                          | est, growth charts for patients 2-20 years old.<br>NIST SUPPLIED TEST D                                                    | ATA                                                                                            |                                            |      |
| Bineters OR 86 cm. Weight: 30 lbs OR 14 kg OR 14,000 gm 2/kg-10 years od .Height: 41 al OR 128 meters OR 322 cm         Bineters OR 86 cm. Weight: 30 lbs OR 14 kg OR 14,000 gm 2/kg-10 years od .Height: 41 al OR 22 meters OR 322 cm         Bineters OR 85 cm. Weight: 30 lbs OR 14 kg OR 14,000 gm 2/kg-10 years od .Height: 41 al OR 22 meters OR 132 cm         Bineters OR 82 cm       Requisites: Six Patient records(3 male and 3 female) are selected with ages conformed to the data set provided in         Throught: 35 lbs OR 14 kg OR 16,000 gm 2/kg-9. years od .Height: 41 al OR 2.30 meters OR 132 cm       Patient records(3 male and 3 female) are selected with ages conformed to the data set provided in         Throught: 35 lbs OR 14 kg OR 16,000 gm 2/kg-9. years od .Height: 41 al OR 2.30 meters OR 142 cm       Patient records(3 male and 5 female) are selected with ages conformed to the data set provided in         Throught: 35 lbs OR 14 kg OR 16,000 gm 2/kg-9. years od .Height: 41 al OR 2.30 meters OR 142 cm       Patient record patient record 14 meters of the patient of the six and stored in the respective         GC 01       enter the test data provided in TD170.302.13 - 1       The data is entered correctly without ornission and is stored in the respective       PASS         GC 02       Check whether the gender and age is associated with the patient data       The real age is displayed in the patient data       PASS         GC 04       After saving the vital signs go to Patient demographics       Tow with chart is plotted for height against age and height need       PASS         GC 05       button                                                                                                    | 0170.302 f 3 - 1 - 5                                                                                      | Plot and Display Data on a Growth Chart Test Data for                                                                      | male patient 1)Age: 3 years old Height: 2 ft                                                   |                                            |      |
| elight: 70.4 lis OR 32 kg OR 32.000 gm Tots Data for Formale Patient: 1 /Age: 4 years old Height A f in OR 1.32 meters OR 132 cm         meters OR 132 cm           getti: 55.2 Lb SC NE kg OR 16.000 gm Z/ye3: 9 years old Height A f in OR 1.42 meters OR 132 cm         Meight 2.5 lis OR 16.000 gm           getti: 55.2 Lb SC NE kg OR 16.000 gm Z/ye3: 9 years old Height A f in OR 1.42 meters OR 132 cm         Meight 2.5 lis OR 16.000 gm           getti: 55.2 Lb SC NE kg OR 16.000 gm Z/ye3: 9 years old Height A f in OR 1.42 meters OR 132 cm         Meight 2.5 lis OR 16.000 gm           YT0.302.1.3 - 1         The data is entered correctly without         mission and is stored in the respective           GC_01         enter the test data provided in T0170.302.1.3 - 1         The data is entered correctly without           GC_02         Check whether there are appropriate measures for height and weight         The grader and age is displayed in PASS           GC_03         Check whether the gender and age is associated with the patients demographics page         PASS           GC_04         After saving the vital sign.go to Patients demographics. The vital signs data are displayed in pdo nhtml option lormat. Their as is form 2.20         PASS           GC_05         button         Weight A first splotted for height against age and there is a point indicated where the age and here is a point indicated where the age and here is a point indicated where the age and weight meet.         PASS           GC_06         Check whether the growth chart is plotted for weight against age and weig                                                                                                    | 86 meters OR 86 c                                                                                         | cm ,Weight: 30 lbs OR 14 kg OR 14,000 gm 2)Age: 10 yea                                                                     | rs old ,Height: 4 ft 3 in OR 1.29 meters OR 129                                                | cm                                         |      |
| 000 gm       Skit Patient records(3 male and 3 female) are selected with ages conformed to the data set provided in         0170.302.1.3 - 1       The data is entered correctly without         0180 gm       Select one male and female patient out of the six and         0191 gm       Select one male and female patient out of the six and         0192 gm       Check whether there are appropriate measures for         0192 GC_0.01       height and weight         0192 GC_0.03       the patient data         0192 GC_0.03       the patient data         0192 GC_0.03       the patient data         0192 GC_0.03       the patient data         0192 GC_0.04       the patient data         0193 GC_0.03       the patient data         0194 GC_0.04       the patient data         0195 GC_0.05       bitton         0195 GC_0.04       and click trend button in vitals section         0195 GC_0.05       bitton         0195 GC_0.05       bitton         0195 GC_0.05       bitton         0195 GC_0.05       bitton         0195 GC_0.05       bitton         0195 GC_0.05       bitton         0195 GC_0.05       bitton         0195 GC_0.05       bitton         0195 GC_0.05       bitton <t< td=""><td>eight: 70.4 lbs OR<br/>eight: 35.2 lbs OR</td><td>K 32 Kg UR 32,000 gm Test Data for Female Patient : 1)Ag<br/>16 kg OR 16,000 gm 2)Age: 9 years old Height: 4 ft 8 in O</td><td>ge: 4 years old Height: 3 ft 1 in OR .93 meters<br/>R 1.42 meters OR 142 cm Weight: 75 lbs OR 3</td><td>UR 93 cr<br/>34 kg OR</td></t<>                                                                                                    | eight: 70.4 lbs OR<br>eight: 35.2 lbs OR                                                                  | K 32 Kg UR 32,000 gm Test Data for Female Patient : 1)Ag<br>16 kg OR 16,000 gm 2)Age: 9 years old Height: 4 ft 8 in O      | ge: 4 years old Height: 3 ft 1 in OR .93 meters<br>R 1.42 meters OR 142 cm Weight: 75 lbs OR 3 | UR 93 cr<br>34 kg OR                       |      |
| GC_01       Select one male and female patient out of the six and<br>enter the test data provided in TD170.302.13 – 1       The data is entered correctly without<br>omission and is stored in the respective<br>patient record       PASS         C_02       Check whether the growth chart is plotted for height<br>and click the Growth-Chart (PDF) or Growth-Chart (HTML)       The data is entered correctly without<br>omission and is stored in the respective<br>patient record       PASS         C_02       Check whether the growth chart is plotted for height<br>and click the Growth-Chart (PDF) or Growth-Chart (HTML)       The patient dent patient age<br>for whether the growth chart is plotted for height and height<br>and height med button in vitals section       PASS         C_04       After saving the vital signs go to Patients demographics<br>button       The vital signs data are displayed with option       PASS         C_05       Click the Growth-Chart(PDF) or Growth-Chart(HTML)       The chart is plotted for height against age<br>and height meet.       PASS         C_06       age for male patients       The chart is plotted for height against age<br>and height meet.       PASS         C_06       check whether the growth chart is plotted for height vant is a plotted for weight against age<br>and height meet.       PASS         C_06       age for male patients       The chart is plotted for weight against age<br>and height meet.       PASS         C_06       age for male patients       The chart is plotted for weight against age<br>and height meet.       PASS         Check                                                                                                    | ,000 gm                                                                                                   | Patient records/3 male and 3 female) are calent d with                                                                     | ares conformed to the date set provided to                                                     | 5 211                                      |      |
| Select one male and female patient out of the six and<br>enter the test data provided in TD170.322.13 - 1         The data is entered correctly without<br>omission and is stored in the respective<br>patient record         PAS           Check whether the graveth chart is plotted for height<br>and cick the growth chart is plotted for height van<br>age for female patients         The rate is plotted for weight against age<br>and height mediate age<br>for male patients         PASS           Check whether the growth chart is plotted for height van<br>age for female patients         The private is plotted for weight against age<br>and height mediate age<br>for male patients         PASS           Cite Construction         Check whether the growth chart is plotted for height van<br>age for female patients         PASS           Cite Construction         The private is plotted for weight against age<br>and height meet the growth chart is plotted for height van<br>and height meet the growth chart is plotted for height van<br>age for male patients         PASS           Check whether the growth chart is plotted for height van<br>age for female patients         The chart is plotted for weight against age<br>and height meet<br>and height meet is a point indicated where the age<br>and height meet<br>the size ontin indicated where the age<br>and height meet is a point indicated where the age<br>and height meet<br>the size ontin indicated where the age<br>and height meet is a point indicated where the age<br>and height meet<br>the size ontin indicated where the age<br>and height meet<br>the size ontin indicated where the age<br>and height meet as a point indicated where the age<br>and height meet as a point indicated where the age<br>and height meet as a point indicated where the age<br>and height meet as a point indicated where the age<br>and height meet as a point indic                                                                                                    | o requisites: Six<br>0170.302.f.3 – 1                                                                     | r auoni recorusio male and o remale) are selected with                                                                     | ages comornied to the data set provided in                                                     |                                            |      |
| GC_01         enter the test data provided in TD170.321.5 - 1         patient record         PASS           GC_02         Check whether there are appropriate measures for<br>Check whether the growth chart is plotted for height value<br>age for male patients         The event is plotted for height value<br>of the patient sector         PASS           GC_03         The patient for and age is associated with<br>the patient sector         The sector         PASS           GC_03         The patient demographics page<br>The virit signs data and cick trend button in viritals section         The sector         PASS           GC_04         After saving the virial signs go to Patients demographics<br>button         bo view the growth chart in pdf and html<br>format,if their age is from 2-20         PASS           GC_05         Ditton         The chart is plotted for height value<br>age for male patients         PASS           GC_06         Check whether the growth chart is plotted for weight value<br>age for male patients         PASS         The chart is plotted for height against age<br>The chart is plotted for height against age<br>The chart is plotted for height against age<br>The chart is plotted for height against age<br>The chart is plotted for height against age<br>The chart is plotted for height against age<br>The chart is plotted for height against age<br>The chart is plotted for height against age<br>The chart is plotted for height against age<br>The chart is plotted for height against age<br>The chart is plotted for height against age<br>The chart is plotted for height against age<br>The chart is plotted for height against age<br>The chart is plotted for height against age<br>The chart is plotted for height against                                                                                                    |                                                                                                    | Select one male and female natient out of the six and                                                                      | The data is entered correctly without<br>omission and is stored in the respective              |                                            |      |
| GC 02         Unexx wnether there are appropriate measures units for<br>height and weight.         PASS           Check whether the gender and age is associated with<br>the patient data         The patients gender and age is displayed in patients<br>the patient data         PASS           After saving the vital signs go to Patients demographics<br>and click there down-Chart (PDF) or Growth-Chart (PDF) or Growth-Chart (HTML)         The growth chart is applayed with patients<br>the patient of the patient of the                                                                                                    | GC_01                                                                                                    | enter the test data provided in TD170.302.f.3 – 1                                                                          | patient record                                                                                 | PASS                                       |      |
| Check whether the gender and age is associated with         The patients gender and age is associated with         The patients demographics page         PASS           GC_03         After saving the vital signs go to Patients demographics be view the growth chart in pdf and html         The vital signs data are displayed with option         PASS           GC_04         and click trend button in vitals section         formati, fitheir age is from 2-20         PASS           GC_05         button         The chart is plotted for height against age         The chart is plotted for height against age           GC_06         dev much thart is plotted for weight via and three is a point indicated where the age         and height meet         PASS           GC_07         age for male patients         not weight via age         The chart is plotted for weight against age         The chart is plotted for height against age           GC_07         age for male patients         and height meet         PASS         PASS           GC_08         check whether the growth chart is plotted for weight via and there is a point indicated where the age         PASS         The chart is plotted for height against age         PASS           GC_07         age for female patients         and height meet         PASS         PASS         The chart is plotted for weight against age         The chart is plotted for weight against age         The chart is plotted for weight against age         Not mathe                                                                                                    | GC_02                                                                                                    | height and weight.                                                                                                    | nere are appropriate measure units for<br>height and weight                                    | PASS                                       |      |
| OC_DO         and powent other         provent other         provent other                                                                                                    | GC 03                                                                                                    | Check whether the gender and age is associated with the national data                                                      | The patients gender and age is displayed in the natients' demographics page                    | PAGe                                       |      |
| After saving the vital signs go to Patients demographics to view the growth chart in pdf and huml GC_04 and click trend button in vitals section Click the Growth-Chart(PDF) or Growth-Chart(HTML) The growth chart is displayed in pdf or html file. Check whether the growth chart is plotted for height against age GC_06 age for male patients Check whether the growth chart is plotted for weight against age age or male patients Check whether the growth chart is plotted for height meet GC_08 age for male patients Check whether the growth chart is plotted for height meet GC_08 age for female patients Check whether the growth chart is plotted for height with meet the age and weight meet Check whether the growth chart is plotted for height with Check whether the growth chart is plotted for height with Check whether the growth chart is plotted for height with meet Check whether the growth chart is plotted for height with Check whether the growth chart is plotted for height with Check whether the growth chart is plotted for height with Check whether the growth chart is plotted for height with Check whether the growth chart is plotted for height with Check whether the growth chart is plotted for height with Check whether the growth chart is plotted for height with Check whether the growth chart is plotted for height with a plotted for height against age and height meet Check whether the growth chart is plotted for weight with a plotted for wheight against age and height meet Check whether the growth chart is plotted for weight with a plotted for wheight against age and height meet Check whether the growth chart is plotted for weight with against age and height meet Check whether the growth chart is plotted for weight with against age and height meet Check whether the growth chart is plotted for weight with against age and height meet Check whether the growth chart is plotted for weight with against age and height meet Check whether the growth chart is plotted for weight with against age and height meet Check whether the grow                                                                                                    | 30_03                                                                                                    | and patient data                                                                                                    | The vital signs data are displayed with option                                                 | CM00                                       |      |
| Click the Growth-Chart(PDF) or Growth-Chart(HTML)         The growth chart is globale in pdf or html         FM         FM                                                                                                    | GC 04                                                                                                    | After saving the vital signs,go to Patients demographics<br>and click trend button in vitals section                       | to view the growth chart in pdf and html<br>format.if their age is from 2-20                   | PASS                                       |      |
| GC_05         button         file.         PASS           Check whether the growth chart is plotted for height sqaints age<br>age for male patients         The chart is plotted for height against age<br>and height meet         PASS           CC_06         Check whether the growth chart is plotted for weight sqaint age         PASS           CC_07         age for male patients         The chart is plotted for weight against age<br>and weight meet         PASS           CC_07         age for male patients         and theight meet         PASS           Check whether the growth chart is plotted for weight sqaint age<br>and weight meet         patients         PASS           CC_00         Check whether the growth chart is plotted for height sqaint age<br>age for female patients         and there is a point indicated where the age<br>and height meet         PASS           CC_00         Check whether the growth chart is plotted for weight sqaint age<br>and there is a point indicated where the age<br>and height meet         PASS           CC_00         Check whether the growth chart is plotted for weight sqaint age         and there is a point indicated where the age<br>and height meet         PASS                                                                                                    | 00_04                                                                                                    | Click the Growth-Chart(PDF) or Growth-Chart(HTML)                                                                          | The growth chart is displayed in pdf or html                                                   | - 405                                      |      |
| Check whether the growth chart is plotted for height value         In the test is a point indicated where the age and height meet         PASS           GC 06         age for male patients         PASS         The chart is plotted for weight against age and height meet         PASS           GC 07         age for male patients         The chart is plotted for height against age and height meet         PASS           GC 08         age for male patients         The chart is plotted for height against age and height meet         PASS           Check whether the growth chart is plotted for height against age age for male patients         The chart is plotted for height against age and height meet         PASS           Check whether the growth chart is plotted for height or height against age age for female patients         The chart is plotted for weight against age and height meet         PASS           Check whether the growth chart is plotted for weight value and here is a point indicated where the age and height meet         PASS         The chart is plotted for weight against age and height meet         PASS           Check whether the growth chart is plotted for weight value and there is a point indicated where the age         The chart is plotted for weight against age         PASS                                                                                                    | GC_05                                                                                                    | button                                                                                                    | tile.<br>The chart is plotted for height against age                                           | PASS                                       |      |
| GC 06         age for male patients         and height meet         PASS           Check whether the growth chart is plotted for weight values         The chart is plotted for weight against age         The chart is plotted for weight against age         PASS           GC 07         age for male patients         and weight meet         PASS           Check whether the growth chart is plotted for height against age         The chart is plotted for height against age         PASS           GC_08         age for female patients         and height meet         and height meet         PASS           Check whether the growth chart is plotted for height against age         The chart is plotted for weight against age         PASS           GC_08         age for female patients         The chart is plotted for weight against age         PASS           Check whether the growth chart is plotted for weight against age         The chart is plotted for weight against age         PASS           Check whether the growth chart is plotted for weight against age         The chart is plotted for weight against age         PASS                                                                                                    |                                                                                                    | Check whether the growth chart is plotted for height vs                                                                    | and there is a point indicated where the age                                                   | _                                          |      |
| Check whether the growth chart is plotted for weight vs and there is a point indicated where the age<br>age for male patients and the set of the set of the                                                                                                    | GC_06                                                                                                    | age for male patients                                                                                                    | and neight meet<br>The chart is plotted for weight against age                                 | PASS                                       |      |
| GC_UV         age for male patients         and weight meet         PASS           GC_08         age for female patients         The chart is plotted for height against age         and height meet         PASS           GC_08         age for female patients         and height meet         PASS         PASS           Check whether the growth chart is plotted for height against age         The chart is plotted for weight against age         PASS           Check whether the growth chart is plotted for weight value and height meet         page for female patients         PASS                                                                                                    | 00                                                                                                    | Check whether the growth chart is plotted for weight vs                                                                    | and there is a point indicated where the age                                                   |                                            |      |
| Check whether the growth chart is plotted for height vs     age for female patients     Check whether the growth chart is plotted for height vs     The chart is plotted for weight against age     Check whether the growth chart is plotted for weight vs     and height meet     Check whether the growth chart is plotted for weight vs     and height meet     Check whether the growth chart is plotted for weight vs     and height meet     Check whether the growth chart is plotted for weight vs     and height meet     Check whether the growth chart is plotted for weight vs     and height meet                                                                                                    | GC_07                                                                                                    | age tor male patients                                                                                                    | and weight meet<br>The chart is plotted for height against age                                 | PASS                                       |      |
| CC 00 page for remark parameters participation trengtin integer interest PASS<br>The chart is plotted for weight sapainst age<br>Check whether the growth chart is plotted for weight weight most<br>and for freenal extilate                                                                                                    | 60.00                                                                                                    | Check whether the growth chart is plotted for height vs                                                                    | and there is a point indicated where the age                                                   | DAGO                                       |      |
| CC 00 Check whether the growth chart is plotted for weight vs and there is a point indicated where the age                                                                                                    | GC_08                                                                                                    |                                                                                                    | The chart is plotted for weight against age                                                    | PASS                                       |      |
| -                                                                                                    | CC 00                                                                                                    | Check whether the growth chart is plotted for weight vs                                                                    | and there is a point indicated where the age                                                   | D+02                                       |      |

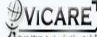